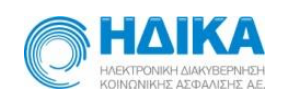

ΗΛΕΚΤΡΟΝΙΚΗ ΔΙΑΚΥΒΕΡΝΗΣΗ ΚΟΙΝΩΝΙΚΗΣ ΑΣΦΑΛΙΣΗΣ Α.Ε.

## Καταχώρηση Παραπεμπτικού Εξετάσεων

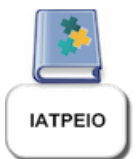

Οδηγίες - Χρήστης Ιατρός

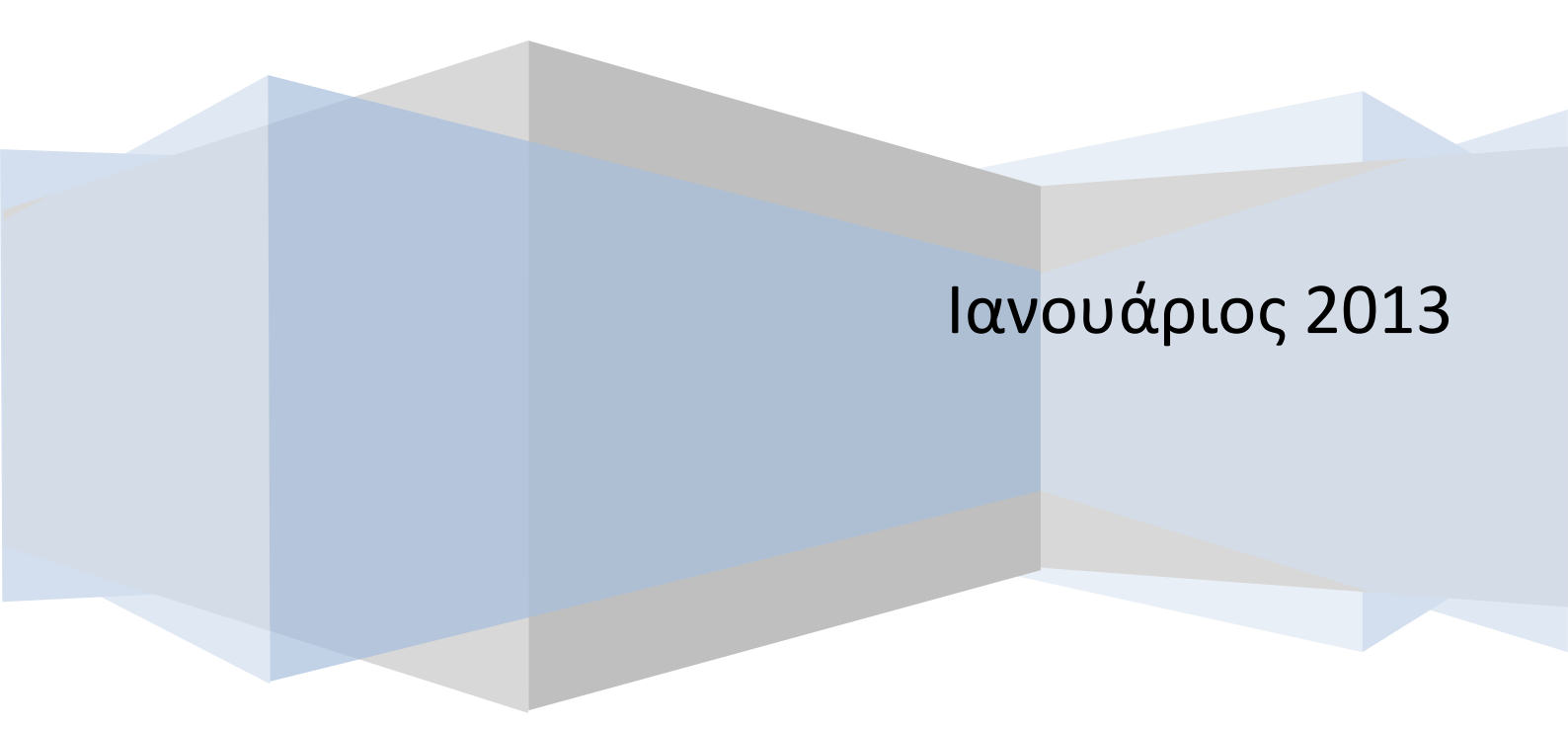

# NEPIEXOMENA

| Εισο | <i>ι</i> γωγή                                    |
|------|--------------------------------------------------|
| 1.   | Διαδικασία Εισόδου                               |
| 2.   | Αρχική Σελίδα5                                   |
| 3.   | Διαδικασία Επίσκεψης6                            |
| 4.   | Διαδικασία Καταχώρησης Συνταγής7                 |
| 5.   | Διαδικασία Καταχώρησης Παραπεμπτικού9            |
| 6.   | Διαδικασία Καταχώρησης Αγαπημένων Εξετάσεων13    |
| 7.   | Εκτέλεση Παραπεμπτικού                           |
| 8.   | Ιστορικό Ασθενή                                  |
| 9.   | Αναζητήσεις Επίσκεψης – Συνταγής – Παραπεμπτικού |

### Εισαγωγή

Η είσοδος στην εφαρμογή γίνεται από την ηλεκτρονική διεύθυνση

https://www.e-syntagografisi.gr/e-pre/

#### 1. Διαδικασία Εισόδου

Ο Χρήστης Ιατρός καλείται να συμπληρώσει τα παρακάτω στοιχεία

- Όνομα Χρήστη (Username):
- Κωδικός (Password):
- Κείμενο Εικόνας:

και να επιλέξει το κουμπί «Είσοδος».

| ηλεκτρονική<br>συνταγογραφηση                                                                                                    |
|----------------------------------------------------------------------------------------------------|
| Αγαηητοί χρήστες της εφορμογής Ηλεκτρονικής Συνταγογράφησης,<br>Προκειμένου να αλλάξετε τον κωδικό πρόσβασής σας (βλ. password) στο σύστημα της Ηλεκτρονικής Συνταγογράφησης επισκεφθείτε την ιστοσελίδα<br>http://register.e-syntagografisi.gr/<br>Αγαηητέ/ή πριν την εισαγωγή σου στο σύστημα θα πρέπει να διαβάσεις αυτό το κείμενο για την αποφυγή τυχόν προβλημάτων στη χρήση της εφαρμογής Η/Σ (πατήστε ΕΔΩ). |
| * Όνομα χρήστη (Username):<br>* Κωδικός (Password):<br>* Κείμενο εικόνας:<br>Στάτετ22                                                                                                    |
| Αλλαγή εικόνας<br>Είσοδος                                                                                                    |
| Το έργο χρηματοδοτείται από το Ευρωπαϊκό Κοινωνικό Ταμείο κατά 80% και από Εθνικούς Πόρους κατά 20%<br>Ο Κτοτα<br>Δερέας Λειτουργίας: ΗΔΙΚΑ ΑΕ<br>Υ9.1                                                                                                    |

#### 2. Αρχική Σελίδα

Στην Αρχική Σελίδα, ο Χρήστης Ιατρός επιλέγει Μονάδα Συνταγογράφησης.

| Ενεργή Επίσκεψη:<br>ΑΜΚΑ Ασθενή: | Αρχική Επίσκεψη Ι                                                                                                    | Καταχώρηση Συνταγής                                                                                              | Καταχώρηση Παραπεμιπτικού                                                                      | Εκτέλεση Παραπεμπτικού | Ιστορικό Ασθενή | Αναζητήσεις | Τα Στοιχεία μου |
|----------------------------------|----------------------------------------------------------------------------------------------------|----------------------------------------------------------------------------------------------------|------------------------------------------------------------------------------------------------|------------------------|-----------------|-------------|-----------------|
|                                  | Βοήθαα στη χρήση του συστήματος<br>• Αρχική σελδά<br>• Κποχώρηση συνταγής<br>• Διναγή της<br>• Τα σποχάρι μου<br>• Οδηγίες Καταχώρησης Ζυνταγή<br>Οροι χρήσης και πληροφορίες<br>• Διαβάστε πους άρους χρήσης<br>• Π.3. 121/2008<br>• Ν.386/2010 - Άρθρο 32: Θέματα ε<br>• Ν.386/2010 - Έγριση καταλόγου<br>Ζύνδοαυσι | Επιλογή Μονάδας Συνταγο<br>Κ. Μονάδα Συνταγογράφησης<br>Δέγχου ιστροφορμακοιτικής περίθ<br>α λαρκοιτικά (Κ.Ν.Κ.) | <b>γεράφησης</b><br>Ζυμβέβλημένο ατρείο<br>Ιολμης<br>ιοοκευσομότων, nap. 2 άρθρ. 12 Ν. 3816/20 | Σεπλογή Εισα           | γωγή νέος       |             |                 |

(!) Σε περίπτωση περιορισμένης ανάλυσης οθόνης του Η/Υ του χρήστη Ιατρού, δεν εμφανίζονται όλες οι επιλογές στο πάνω μέρος της αρχικής σελίδας. Αντίθετα, εμφανίζεται το σύμβολο ». Πατώντας ο χρήστης Ιατρός το συγκεκριμένο σύμβολο εμφανίζονται και οι υπόλοιπες επιλογές.

| Ενεργή<br>Επίσκεψη:<br>ΑΜΚΑ<br>Ασθενή: | Αρχική Επίσκεψη                                                                                                    | Καταχώρηση Συνταγής                                    | Καταχώρηση Παραπεμπτικού | Εκτέλεση Παραπεμητικού | Αναζητήσεις           |
|----------------------------------------|----------------------------------------------------------------------------------------------------|--------------------------------------------------------|--------------------------|------------------------|-----------------------|
|                                        |                                                                                                    |                                                        |                          |                        | Τα Στοιχεία μου       |
|                                        |                                                                                                    |                                                        |                          |                        | foufoutos<br>(Εξοδος) |
|                                        | Βοήθεια στη χρήση του συστήματο                                                                                                    | ς                                                      |                          |                        |                       |
|                                        | <ul> <li>Αρχική σελίδο</li> <li>Κατοχώρηση συντογής</li> <li>Αναζήτηση Συντογής</li> <li>Προβολή συνταγής</li> <li>Τα στοχεία μου</li> <li>Οδηγίες Κατοχώρηση Συντα</li> <li>Οδηγίες Κατοχώρηση Συντα</li> </ul> | γής με Δραστική Ουσία<br><b>οραπεμητικού Εξετάσεων</b> |                          |                        |                       |
|                                        | Όροι χρήσης και πληροφορίες                                                                                                    |                                                        |                          |                        |                       |

Προκειμένου να καταχωρίσει Συνταγή / Παραπεμπτικό, ο Χρήστης Ιατρός πρέπει να δημιουργήσει μία νέα «Επίσκεψη» (βλ. Διαδικασία 3) από το αντίστοιχο κουμπί στο πάνω μέρος της αρχικής σελίδας.

(!) Σε περίπτωση ανορθόδοξης κλεισίματος της εφαρμογής (σφάλμα, κλείσιμο browser χωρίς προηγούμενη έξοδο χρήστη), μετά τη διαδικασία επανασύνδεσής του, θα εμφανισθεί στην οθόνη του χρήστη Ιατρού η καρτέλα στην οποία εργαζόταν πριν τον ανορθόδοξο τερματισμό της εφαρμογής.

#### 3. Διαδικασία Επίσκεψης

Ο χρήστης Ιατρός καταχωρεί τον ΑΜΚΑ Ασφαλισμένου στην περιοχή «Στοιχεία Ασφαλισμένου» και τον Λόγο Επίσκεψης στην περιοχή «Στοιχεία Επίσκεψης (Κωδικός Επίσκεψης: Νέα Επίσκεψη)» και επιλέγει «Καταχώρηση» από το αντίστοιχο κουμπί.

| Ενεργή Επίσκεψη:<br>ΑΜΚΑ Ασθενή: Αργ                                                                                                    | ική Επίσκεψη                                                                                                    | Καταχώρηση Συνταγής                                                                                                    | Καταχώρηση Παραπεμπτικού           | Εκτέλεση Παραπεμπτικού                                                                                                    | Ιστορικό Ασθενή                                                                        | Αναζητήσεις                                                                                                | Τα Στοιχεία μου                                                                       |
|----------------------------------------------------------------------------------------------------|----------------------------------------------------------------------------------------------------|----------------------------------------------------------------------------------------------------|------------------------------------|----------------------------------------------------------------------------------------------------|----------------------------------------------------------------------------------------|----------------------------------------------------------------------------------------------------|---------------------------------------------------------------------------------------|
| <b>Στοιχεία Ιατρού</b><br>Συνολιή οξία συνταγογραφημένου<br>Ποσοστό σέφε, συνταγογραφημένο<br>Το ποσοστό της συνολικής οξίας τω<br>συνολικής οξίας των συνταγογραφι | Ονοματ<br>Ε<br>Α.Μ.<br>σ σκευασμάτων με εμπορική<br>σ σκευασμάτων σκει<br>γ συνταγογραφημένων σκει<br>μένων σκευασμάτων σε επ | τεπύνυμο ΤΕΣΤ ΙΑΤROS<br>δικότητα ΑΙΜΑΤΟΛΟΓΟΣ<br>Α.ΝΓΚ.Α. 0108022432<br>(Ε.Τ.Α.Α. 2330<br>ονομασία: 0,00 €<br>ονομασία τη ου ανολόωι: 0%<br>ονομασία τη ου ανολόωι: 0%<br>γιασμάτων με εμπορική ονομασία δεν (<br>για βάση. | θα πρέπει να υπεββαίνει το 15% της | Στοιχεία Ασφαλισμένου           ΔΝΚΑ Ασφαλισμένου         [0108022432]           Ημερομηνία και Σρα τολυπαίος αυνατ           Ονοματιπάνου ΕΤ57Α ΙΕΚΤΚΟΝΙΚ           ΑΜΚΑ.Α. 01018022432           Τηλόφωνο Σ22222222           Οδός Ασφάλιας Κ.Α. Διείνου ΕΤ57Α ΙΕΚΤΚΟΝΙΚ           Οδός Ασφάλιας ΝΕΑ ΑLΕΥΟΝΙΚΗ 12           Πόλη Ασθηλιά           Τ.Κ. 12345           Επεξεργασία στοιχείων ασφάλισης | Αναζί<br>γογράφησης: 09-01-2013 08<br>I-SYNTAGOGRAFISI<br>355<br>Επεξεργασία στοιχείων | ιπση<br>:29:06<br>Ημ(νία Γι <sup>6</sup><br>Βορέος Κοινωνικής Ασφ<br>Άμετος/Έ<br>Αριθμός Μ<br>ασφαλισμένου | ννησης 3/2/1981<br>αύλο Άρρεν<br>ολόστς Ι.Κ.Α.Ε.Τ.Α.Μ.<br>μματος Άμασος<br>τροίου 333 |
| <b>Στοιχεία Επίσκευμης (Κυδικός ΕΓ</b><br>Κατάσταση Ετίσκευης<br>Ενοφδρ.Ετίσκευης<br>Τόλος Ετίσκευης<br>* Λόγος Ετίσκευης<br>Σχάλια / Παρατηρήσεις                  | <b>ίσκεψης: Νέα Επίσκεψη)</b><br>2ε Εικρομότητα<br>2013-01-09 09:26:29<br>Πωρετός                                             | , di<br>di                                                                                                    |                                    | Στοιχεία Καταχωρήσεων Επίσκεψης<br>Γενικά Στοιχεία Συνταγές<br>Σύνολο Συνταγάν Επίσκεψης Ο<br>Σύνολο Ποραπιμητικών Επίσκεψης Ο                                                                                                    | Παραπεμιτηκά                                                                           |                                                                                                    |                                                                                       |
| Υπολογιζεται στο Οριο Επισκέψεων<br>Καταχώρηση Καθαρισμός                                                                                                    | _                                                                                                    |                                                                                                    |                                    |                                                                                                    |                                                                                        |                                                                                                    |                                                                                       |

(!) Ο Κωδικός Επίσκεψης που εμφανίζεται στην περιοχή «Στοιχεία Επίσκεψης» της καρτέλας «Επίσκεψη» υφίσταται για ενημέρωση του χρήστη Ιατρού.

| Στοιχεία Επίσκεψης (Κωδικός Επίσκεψης: 426)     |                     |  |  |  |  |  |
|-------------------------------------------------|---------------------|--|--|--|--|--|
| Κατάσταση Επίσκεψης                             | Σε Εκκρεμότητα      |  |  |  |  |  |
| Εναρξη Επίσκεψης                                | 2013-01-10 10:23:41 |  |  |  |  |  |
| Τέλος Επίσκεψης                                 | 2013-01-10 10:28:09 |  |  |  |  |  |
| * Λόγος Επίσκεψης                               | pyretos             |  |  |  |  |  |
| Σχόλια / Παρατηρήσεις                           |                     |  |  |  |  |  |
| Υπολογίζεται στο Οριο Επισκέψεων                |                     |  |  |  |  |  |
| Αποθήκευση Κλείσιμο Επίσκεψης Ακύρωση Επίσκεψης |                     |  |  |  |  |  |
|                                                 |                     |  |  |  |  |  |
|                                                 |                     |  |  |  |  |  |

(!) Με την ολοκλήρωση της ως άνω διαδικασίας ενεργοποιούνται οι επιλογές

- Καταχώρηση Συνταγής (Διαδικασία 4)
- Καταχώρηση Παραπεμπτικού (Διαδικασία 5)

Ταυτόχρονα, ο χρήστης έχει τη δυνατότητα Αποθήκευσης (σε περίπτωση αλλαγής του Λόγου Επίσκεψης ή/και προσθήκης Σχολίων/Παρατηρήσεων), Κλεισίματος ή Ακύρωσης Επίσκεψης.

#### 4. Διαδικασία Καταχώρησης Συνταγής

Η Διαδικασία Καταχώρησης Συνταγής δεν έχει μεταβληθεί.

(!) Μετά την ολοκλήρωση της Διαδικασίας Καταχώρησης Συνταγής ή/και της Διαδικασίας Καταχώρησης Παραπεμπτικού (βλ. Διαδικασία 5), ο Χρήστης Ιατρός επιλέγει «Κλείσιμο Επίσκεψης» από την περιοχή «Στοιχεία Επίσκεψης» της καρτέλας «Επίσκεψης» ώστε να συνεχίσει με νέο ασθενή.

| Στοιχεία Επίσκεψης (Κωδικός Επίσκεψης: 382)     |                     |  |  |  |  |  |
|-------------------------------------------------|---------------------|--|--|--|--|--|
| Κατάσταση Επίσκεψης                             | Σε Εκκρεμότητα      |  |  |  |  |  |
| Εναρξη Επίσκεψης                                | 2013-01-09 09:32:40 |  |  |  |  |  |
| Τέλος Επίσκεψης                                 |                     |  |  |  |  |  |
| * Λόγος Επίσκεψης                               | dsrgdfg             |  |  |  |  |  |
|                                                 |                     |  |  |  |  |  |
| Σχόλια / Παρατηρήσεις                           | adfsad              |  |  |  |  |  |
|                                                 | 5 5-                |  |  |  |  |  |
|                                                 |                     |  |  |  |  |  |
|                                                 |                     |  |  |  |  |  |
|                                                 |                     |  |  |  |  |  |
| Υπολογίζεται στο Οριο Επισκέψεων                | _                   |  |  |  |  |  |
| Αποθήκευση Κλείσιμο Επίσκεψης Ακύρωση Επίσκεψης |                     |  |  |  |  |  |
|                                                 |                     |  |  |  |  |  |
|                                                 |                     |  |  |  |  |  |
|                                                 |                     |  |  |  |  |  |
|                                                 |                     |  |  |  |  |  |
|                                                 |                     |  |  |  |  |  |

Στον Χρήστη Ιατρό εμφανίζεται ενημερωτικό μήνυμα σχετικά με το κλείσιμο της επίσκεψης και με το εάν η συγκεκριμένη επίσκεψη πρέπει να συμπεριληφθεί στο Όριο των Επισκέψεων όπως αυτό έχει οριστεί στη σύμβαση μεταξύ Ε.Ο.Π.Υ.Υ. και Χρήστης Ιατρού.

| Είστε σίγουρος οτι θέλετε να κλείσετε την επίσκεψη;<br>Υπολογίζεται στο Οριο Επισκέψεων 🗌 |
|-------------------------------------------------------------------------------------------|
| Οριο επισκέψεων: 50 . Σύνολο επισκέψεων: 3                                                |
| Ναι Όχι                                                                                   |

Τότε ο Χρήστης Ιατρός έχει τη δυνατότητα να δημιουργήσει μία νέα επίσκεψη επιλέγοντας «Νέα Επίσκεψη» από την περιοχή «Στοιχεία Επίσκεψης» της καρτέλας «Επίσκεψη».

| Στοιχεία Επίσκεψ   | ης (Κωδικός Επίσκε    | :ψης: 382)           |
|--------------------|-----------------------|----------------------|
| Κατάσ              | ταση Επίσκεψης Ολο    | κληρωμένη            |
| Eve                | αρξη Επίσκεψης - 2013 | 3-01-09 09:32:40     |
| Т                  | έλος Επίσκεψης - 2013 | 3-01-09 09:53:37     |
| Δ.                 | όγος Επίσκεψης – dsrg | gdfg                 |
|                    |                       |                      |
| Σχόλια             | / Παρατηρήσεις – gdfs | sgd                  |
|                    |                       |                      |
|                    |                       |                      |
|                    |                       |                      |
| Υπολογίζεται στο Ο | ριο Επισκέψεων 🔔      |                      |
| Νέα Επίσκεψη       | Ανοιγμα Επίσκεψης     | ; Εκτύπωση Επίσκεψης |
|                    |                       |                      |
|                    |                       |                      |
|                    |                       |                      |
|                    |                       |                      |
|                    |                       |                      |
|                    |                       |                      |

#### 5. Διαδικασία Καταχώρησης Παραπεμπτικού

Ο Χρήστης Ιατρός καταχωρεί

- Κατηγορία Εξέτασης
- Αιτιολογία Παραπεμπτικού

| Διάγνωση                 |            |
|--------------------------|------------|
| * Κατηγορία Εξέτασης     | ×          |
| * Απολογία Παραπεμπτικού |            |
| Σημειώσεις               | ii.        |
|                          | Καθαρισμός |

(!) Με την καταχώρηση των ως άνω στοιχείων ενεργοποιούνται οι επιλογές

- Ιατρικές Εξετάσεις
- Αγαπημένες Εξετάσεις (βλ. Διαδικασία 6)

στην περιοχή «Εξετάσεις» της σελίδας «Καταχώρηση Παραπεμπτικού».

| Εξετάσεις           | Ιατρικές Εξετάσεις | Αγαπημένες Εξετάσεις | Εκκαθάριση Εξετάσεων |
|---------------------|--------------------|----------------------|----------------------|
| Εξέταση             |                    | Σχόλια               |                      |
| No data to display. |                    |                      |                      |
|                     |                    |                      |                      |
|                     |                    |                      |                      |
|                     |                    |                      |                      |
|                     |                    |                      |                      |
|                     |                    |                      |                      |
|                     |                    |                      |                      |
|                     |                    |                      |                      |
|                     |                    |                      |                      |
|                     |                    |                      |                      |
|                     |                    |                      |                      |
|                     |                    |                      |                      |
|                     |                    |                      |                      |
|                     |                    |                      |                      |

Επιλέγοντας «Ιατρικές Εξετάσεις» εμφανίζονται οι ιατρικές εξετάσεις που αντιστοιχούν στην Κατηγορία Εξέτασης που έχει επιλέξει ο Χρήστης Ιατρός.

| Αναζήτηση Εξετάσεων |                                                                                           |                |          |    |  |  |
|---------------------|-------------------------------------------------------------------------------------------|----------------|----------|----|--|--|
| Λέξεις - Κλειδιά    | Αναζήτηση                                                                                 |                |          |    |  |  |
|                     |                                                                                           |                |          | _  |  |  |
| Επιλογη Ολων        | [Εξέταση                                                                                  | Λέξεις-Κλειδιά | Ποσότητα |    |  |  |
|                     | Υπέρηχοι (u/s) Α-MODE και Β-MODE για πλήρη εξέταση ανεξαρτήτως οργάνου (Βιοφυσικό PROFIL) |                | 0        |    |  |  |
|                     | Υπέρηχοι (u/s) τεχνική Doppler                                                            |                | 0        |    |  |  |
|                     | Υπερηχογράφημα (u/s) κύστεως προ και μετά την ούρηση                                      |                | 0        |    |  |  |
|                     | Υπερηχογράφημα (u/s) ήπατος, στο οποίο περιλαμβάνονται χοληφόρα και χοληδόχος κύστις      |                | 0        |    |  |  |
|                     | Υπερηχογράφημα (u/s) παγκρέατος                                                           |                | 0        |    |  |  |
|                     | Υπερηχογράφημα (u/s) σπληνός                                                              |                | 0        |    |  |  |
|                     | Υπερηχογράφημα (u/s) νεφρών, ουρητήρων                                                    |                | 0        |    |  |  |
|                     | Υπερηχογράφημα (u/s) κύστεως, προστάτη                                                    |                | 0        |    |  |  |
|                     | Υπερηχογράφημα (u/s) μήτρας, ωοθηκών, σαλπίγγων                                           |                | 0        |    |  |  |
|                     | Υπερηχογράφημα μεγάλων αγγείων (κάτω αορτή, κάτω κοίλη, πυλαία φλέβα)                     | _              | 0        | ļ  |  |  |
|                     | Ενδοσκοπική υπερηχοτομογραφία έσω γεννητικών οργάνων μήτρας - ωοθηκών                     |                | 0        |    |  |  |
|                     | Ενδοσκοπική υπερηχοτομογραφία έσω γεννητικών οργάνων μήτρας - εξαρτημάτων                 |                | 0        |    |  |  |
|                     | TRIPLEX: Υπερηχητική αρτηριογραφία: καρωτίδων και σπονδυλικών αρτηριών έγχρωμο            |                | 0        |    |  |  |
|                     | TRIPLEX: Υπερηχητική αρτηριογραφία αορτής έγχρωμο                                         |                | 0        | ~  |  |  |
|                     | Προσθήκη                                                                                  |                |          |    |  |  |
|                     |                                                                                           |                |          |    |  |  |
|                     |                                                                                           |                |          | ai |  |  |

Επιλέγοντας «Αγαπημένες Εξετάσεις» εμφανίζονται οι αγαπημένες εξετάσεις που αντιστοιχούν στην Κατηγορία Εξέτασης που έχει επιλέξει ο Χρήστης Ιατρός και έχουν εισαχθεί ως αγαπημένες από τον Χρήστη Ιατρό (βλ. Διαδικασία 6).

| ίσεων                                                                                             |                |                                                                                                    |
|---------------------------------------------------------------------------------------------------|----------------|----------------------------------------------------------------------------------------------------|
| Αναζήτηση                                                                                         |                |                                                                                                    |
|                                                                                                   |                |                                                                                                    |
| Εξέταση                                                                                           | Λέξεις-Κλειδιά | Ποσότητα                                                                                                    |
| Υπερηχογράφημα (u/s) νεφρών, ουρητήρων                                                            |                | 0                                                                                                    |
| TRIPLEX: Υπερηχητική αρτηριογραφία κάτω άκρων έγχρωμο (Έγχρωμη υπερηχητική αγγειογραφία αρτηριών) |                | 0                                                                                                    |
| TRIPLEX: Υπερηχητική φλεβογραφία κάτω άκρων έγχρωμο (Έγχρωμη υπερηχητική αγγειογραφία φλεβών)     |                | 0                                                                                                    |
| Υπερηχογράφημα (u/s) κάτω κοιλίας (κύστεως, μήτρας, ωοθηκών, σαλπίγγων, θήλεως)                   |                | 0                                                                                                    |
| TRIPLEX: Υπερηχητική φλεβογραφία άνω άκρων έγχρωμο (Έγχρωμη υπερηχητική αγγειογραφία φλεβών)      |                | 0                                                                                                    |
|                                                                                                   |                |                                                                                                    |
| Προσθήκη                                                                                          |                |                                                                                                    |
|                                                                                                   |                | Εξέταση         Λέξας-Κλαδιά           Υπερηχογράφημα (u/s) νεφρών, ουρητήρων            ΤΚΙΡΙΕΣ: Υπερηχητική αρτηριογραφία κότω άκρων έγχρωμο (Έγχρωμη υπερηχητική αγγειογραφία αρτηριών)            ΤΚΙΡΙΕΣ: Υπερηχητική φλεβογραφία κότω άκρων έγχρωμο (Έγχρωμη υπερηχητική αγγειογραφία φλεβών)            Υπερηχογράφημα (u/s) κάτω κοιλίας (κύστεως, μήτρας, ωοθηκών, σαλπίγγων, Βήλεως)            ΤΚΙΡΙΕΣ: Υπερηχητική φλεβογραφία άνω άκρων έγχρωμο (Έγχρωμη υπερηχητική αγγειογραφία φλεβών) |

(!) Στις δύο παραπάνω περιπτώσεις, ο Χρήστης Ιατρός έχει τη δυνατότητα να επιλέξει τον αντίστοιχο αριθμό εξετάσεων.

(!) Μετά την εισαγωγή των ιατρικών εξετάσεων ο Χρήστης Ιατρός μπορεί είτε να τις διαγράψει επιλέγοντας «Εκκαθάριση Εξετάσεων» είτε να διαγράψει κάποια ιατρική

εξέταση που εκ παραδρομής έχει εισαγάγει επιλέγοντας «Διαγραφή» στην αντίστοιχη γραμμή.

| Εξετάσεις                                                    | Ιατρικές Εξετάσεις     | Αγαπημ    | ιένες Εξετάσεις | Екк | αθάριση Εξετάσεων |
|--------------------------------------------------------------|------------------------|-----------|-----------------|-----|-------------------|
| Εξέταση                                                      |                        |           | Σχόλια          |     |                   |
| TRIPLEX: Υπερηχητική φλεβογραφία άνω άκρων έγχρωμο (Έγχρωμ   | ιη υπερηχητική αγγειογ | γραφία φ) |                 |     | Διαγραφή          |
| Υπερηχογράφημα (u/s) κάτω κοιλίας (κύστεως, μήτρας, ωοθηκών, | σαλπίγγων, θήλεως)     |           |                 |     | Διαγραφή          |
| TRIPLEX: Υπερηχητική φλεβογραφία κάτω άκρων έγχρωμο (Έγχρω   | μη υπερηχητική αγγειο  | γραφία φ  | i.              |     | Διαγραφή          |
| TRIPLEX: Υπερηχητική αρτηριογραφία κάτω άκρων έγχρωμο (Έγχρ  | ωμη υπερηχητική αγγει  | ιογραφία  | d               |     | Διαγραφή          |
| Υπερηχογράφημα (u/s) νεφρών, ουρητήρων                       |                        |           |                 |     | Διαγραφή          |
|                                                              |                        |           |                 |     |                   |
|                                                              |                        |           |                 |     |                   |
|                                                              |                        |           |                 |     |                   |
|                                                              |                        |           |                 |     |                   |
|                                                              |                        |           |                 |     |                   |
|                                                              |                        |           |                 |     |                   |

Η Διαδικασία Καταχώρησης Παραπεμπτικού ολοκληρώνεται με την επιλογή «Καταχώρηση» στην περιοχή «Διάγνωση».

| Διάγνωση                  |                       |   |
|---------------------------|-----------------------|---|
| Κατηγορία Εξέτασης        | Υπέρηχοι              |   |
| * Απιολογία Παραπεμπτικού | Εγκυμοσύνη            |   |
| Σημειώσεις                |                       |   |
|                           |                       |   |
|                           |                       |   |
|                           |                       | : |
|                           | Καταχώρηση Καθαρισμός |   |
|                           |                       |   |
|                           |                       |   |
|                           |                       |   |
|                           |                       |   |

(!) Μετά την ολοκλήρωση της Διαδικασίας Καταχώρησης Παραπεμπτικού ή/και της Διαδικασίας Καταχώρησης Συνταγής (βλ. Διαδικασία 4), ο Χρήστης Ιατρός επιλέγει «Κλείσιμο Επίσκεψης» από την περιοχή «Στοιχεία Επίσκεψης» της καρτέλας «Επίσκεψης» ώστε να συνεχίσει με νέο ασθενή.

| Στοιχεία Επίσκεψης (Κωδικός Ει   | τίσκεψης: 382)         |  |
|----------------------------------|------------------------|--|
| Κατάσταση Επίσκεψης              | Σε Εκκρεμότητα         |  |
| Εναρξη Επίσκεψης                 | 2013-01-09 09:32:40    |  |
| Τέλος Επίσκεψης                  |                        |  |
| * Λόνος Επίσκεψης                | deradfa                |  |
|                                  | usrgurg                |  |
|                                  |                        |  |
|                                  | .::                    |  |
| Σχόλια / Παραπιρήσεις            | adfsad                 |  |
|                                  | garaga                 |  |
|                                  |                        |  |
|                                  |                        |  |
|                                  |                        |  |
|                                  |                        |  |
| Υπολογιζεται στο Οριο Επισκεψεων |                        |  |
| Αποθήκευση Κλείσιμο Επίσκε       | εψης Ακύρωση Επίσκεψης |  |
|                                  |                        |  |
|                                  |                        |  |
|                                  |                        |  |
|                                  |                        |  |
| 1                                |                        |  |

Στον Χρήστη Ιατρό εμφανίζεται ενημερωτικό μήνυμα σχετικά με το κλείσιμο της επίσκεψης και με το εάν η συγκεκριμένη επίσκεψη πρέπει να συμπεριληφθεί στο Όριο των Επισκέψεων όπως αυτό έχει οριστεί στη σύμβαση μεταξύ Ε.Ο.Π.Υ.Υ. και Χρήστης Ιατρού.

| Είστε σίγουρος οτι θέλετε να κλείσετε την επίσκεψη;<br>Υπολογίζεται στο Οριο Επισκέψεων 🔲 |
|-------------------------------------------------------------------------------------------|
| Οριο επισκέψεων: 50 . Σύνολο επισκέψεων: 3                                                |
| Ναι Όχι                                                                                   |
|                                                                                           |

Τότε ο Χρήστης Ιατρός έχει τη δυνατότητα να δημιουργήσει μία νέα επίσκεψη επιλέγοντας «Νέα Επίσκεψη» από την περιοχή «Στοιχεία Επίσκεψης» της καρτέλας «Επίσκεψη».

| Στοιχεία Επίσκεψης (Κωδικός Επίσ   | κεψης: 382)            |
|------------------------------------|------------------------|
| Κατάσταση Επίσκεψης Ο              | ιλοκληρωμένη           |
| Εναρξη Επίσκεψης - 20              | 013-01-09 09:32:40     |
| Τέλος Επίσκεψης - 20               | 013-01-09 09:53:37     |
| Λόγος Επίσκεψης - d:               | Isrgdfg                |
|                                    |                        |
| Σχόλια / Παραπιρήσεις ια           | dfsad                  |
| -0                                 |                        |
|                                    |                        |
|                                    |                        |
| Υπολογίζεται στο Οριο Επισκέψεων 🔔 | _                      |
| Νέα Επίσκεψη Ανοιγμα Επίσκεψ       | μης Εκτύπωση Επίσκεψης |
|                                    |                        |
|                                    |                        |
|                                    |                        |
|                                    |                        |
|                                    |                        |
|                                    |                        |

#### 6. Διαδικασία Καταχώρησης Αγαπημένων Εξετάσεων

Στην καρτέλα «Τα Στοιχεία μου» ο Χρήστης Ιατρός μπορεί να δημιουργήσει / προσθέσει εξετάσεις ως αγαπημένες επιλέγοντας «Εισαγωγή» από την περιοχή «Αγαπημένες Εξετάσεις».

| Αγαπημένες Εξετά   | σεις                                                                                              |
|--------------------|---------------------------------------------------------------------------------------------------|
| Κατηγορία Εξέτασης | Εξέτοση                                                                                           |
| Υπέρηχοι           | Υπερηχογράφημα (u/s) νεφρών, ουρητήρων                                                            |
| Υπέρηχοι           | TRIPLEX: Υπερηχητική αρτηριογραφία κάτω άκρων έγχρωμο (Έγχρωμη υπερηχητική αγγειογραφία αρτηριών) |
| Υπέρηχοι           | TRIPLEX: Υπερηχητική φλεβογραφία κάτω άκρων έγχρωμο (Έγχρωμη υπερηχητική αγγειογραφία φλεβών)     |
| Υπέρηχοι           | Υπερηχογράφημα (u/s) κάτω κοιλίας (κύστεως, μήτρας, ωοθηκών, σαλπίγγων, θήλεως)                   |
| Υπέρηχοι           | TRIPLEX: Υπερηχητική φλεβογραφία άνω άκρων έγχρωμο (Έγχρωμη υπερηχητική αγγειογραφία φλεβών)      |
| Εισαγωγή           |                                                                                                   |

#### Η αναζήτηση Εξετάσεων πραγματοποιείται με

- Ομάδα Εξετάσεων
- Λέξεις Κλειδιά

| Ομόδα Εξετάσεων         Υπέρηχοι         Μόνο Προληπτικές Εξετάσεις         Αναζήτηση           λέξεις - Κλειδιά         Τιμή Εξέταση         Προληπτική           Υπέρηχοι (μ/s) Α-ΜΟDE και Β-ΜΟDE για πλήρη εξέταση ανεξαρτήτως οργάνου (Βιοφ         8.28            Υπέρηχοι (μ/s) κατικας προ και μετά την ούρηση         8.28            Υπερηχογράφημα (μ/s) κύστεως προ και μετά την ούρηση         8.28            Υπερηχογράφημα (μ/s) ήπατος, στο οποίο περιλαμβάνονται χοληφόρα και χοληδόχο         8.28            Υπερηχογράφημα (μ/s) ήπατος, στο οποίο περιλαμβάνονται χοληφόρα και χοληδόχο         8.28            Υπερηχογράφημα (μ/s) ήπατος, στο οποίο περιλαμβάνονται χοληφόρα και χοληδόχο         8.28            Υπερηχογράφημα (μ/s) πάγκρέατος         8.28             Υπερηχογράφημα (μ/s) μάγκρέατος         8.28             Υπερηχογράφημα (μ/s) μάγκρέατος         8.28             Υπερηχογράφημα (μ/s) μάγκρέατος         8.28             Υπερηχογράφημα (μ/s) μάγκρέατος         8.28             Υπερηχογράφημα (μ/s) μάγκρέατος         8.28             Υπερηχογράφημα (μ/s) μάγκρέατος         8.28             Υπερ                                                                                                    | Αναζήτηση Εξετά                                                                                                    | σεων                                                                          |                |               |            |   |
|----------------------------------------------------------------------------------------------------|----------------------------------------------------------------------------------------------------|-------------------------------------------------------------------------------|----------------|---------------|------------|---|
| Λέξεις - Κλειδιά       Αναζήτηση <ul> <li>Επιλογή Όλων</li> <li>Εξέταση</li> <li>Υπέρηχοι (μ/s) Α-ΜΟDE και Β-ΜΟDE για πλήρη εξέταση ανεξαρτήτως οργάνου (Βιοφ</li> <li>8.28</li> <li>Υπέρηχοι (μ/s) τεχνική Doppler</li> <li>8.28</li> <li>Υπερηχογράφημα (μ/s) κύστεως προ και μετά την ούρηση</li> <li>8.28</li> <li>Υπερηχογράφημα (μ/s) ήπατος, στο οποίο περιλαμβάνονται χοληφόρα και χοληδόχο</li> <li>8.28</li> <li>Υπερηχογράφημα (μ/s) ήπατος, στο οποίο περιλαμβάνονται χοληφόρα και χοληδόχο</li> <li>8.28</li> <li>Υπερηχογράφημα (μ/s) αιγκρέατος</li> <li>8.28</li> <li>Υπερηχογράφημα (μ/s) παιγκρέατος</li> <li>8.28</li> <li>Υπερηχογράφημα (μ/s) κύστεως, προστάτη</li> <li>8.28</li> <li>Υπερηχογράφημα (μ/s) κύστεως, προστάτη</li> <li>8.28</li> <li>Υπερηχογράφημα (μ/s) μήτρας, ωοθηκών, σαληίγων</li> <li>8.28</li> <li>Υπερηχογράφημα μεγάλων αγκίων αγκίων κοιλη, πυλαία φλέβα)</li> <li>8.28</li> <li>Υπερηχογράφημα μεγάλων αγκίων αγκύων μήτρας - ωθηκών</li> <li>8.28</li> <li>Υπερηχογράφημα μεγάλων αγείων (κότω ασητή και κοίλη, πυλαία φλέβα)</li> <li>8.28</li> <li>Ενδοσκοπική υπερηχοτομογραφία έαω γενιητικών οργάνων μήτρας - ωθηκών</li> <li>Ενδοσκοπική υπερηχοτομογραφία έαω γενιητικών αυγάνων μήτρας - ωθηκών</li> <li>ΤΩ191/ΕΧ: Υπερηχητική αρτηριογραφία έαω ενινητικών ασητρών αφηριών έχχρωμ</li> <li>ΤΩ191/ΕΧ: Υπερηχητική αρτηριογραφία αορτής έγχρωμο</li> <li>Σ82</li> <li>ΤΩ191/ΕΧ: Υπερηχητική αρτηριογραφία αορτής έγχρωμο</li> <li>Σ82</li> <li>ΤΩ200</li> <li>ΤΩ2100</li> <li>ΤΩ2100</li></ul>                                                                                                    | Ομάδα Εξετάσεων                                                                                                    | Υπέρηχοι 🗸 Μόνο Προληπτικές                                                   | Εξετάσεις 📃    |               |            |   |
| Επιλογή Όλων         Εξέταση         Λέξεις-Κλεδίά         Τιμή Εξέτασης         Προληπική           Υπέρηχοι (u/s) Α-MODE και Β-MODE για πλήρη εξέταση ανεξαρτήτως οργάνου (Biop         8.28            Υπέρηχοι (u/s) τεχνική Doppler         8.28            Υπερηχογράφημα (u/s) κατεως προ και μετά την ούρηση         8.28            Υπερηχογράφημα (u/s) κάστεως προ και μετά την ούρηση         8.28            Υπερηχογράφημα (u/s) κάστεως ποο αποίο περιλαμβάνονται χοληφόρα και χοληδόχο         8.28            Υπερηχογράφημα (u/s) κάστεως ποο αποίο περιλαμβάνονται χοληφόρα και χοληδόχο         8.28            Υπερηχογράφημα (u/s) κάστεως, προ ατά μετά την ούρηση         8.28             Υπερηχογράφημα (u/s) κάστεως προ απόη         8.28             Υπερηχογράφημα (u/s) κάστεως, προστάτη         8.28             Υπερηχογράφημα (u/s) μήτρας, ωσθηκών, σαληίγων         8.28             Υπερηχογράφημα μεγάλων σγγείων (κάτω αορτή, κάτω κοίλη, πυλαία φλέβα)         8.28             Υπερηχογράφημα μεγάλων συγείων (κάτω αορτή, κάτω κοίλη, πυλαία φλέβα)         8.28             Υπερηχογράφημα μεγάλων συγείων (κάτω αορτή, κάτω κοίλη, πυλαία φλέβα)         8.28                                                                                                    | Λέξεις - Κλειδιά                                                                                                    |                                                                               | Αναζήτηση      | 1             |            |   |
| Υπέρηχαι (u/s) Α-ΜΟDE και Β-ΜΟDE για πλήρη εξέταση ανεξαρτήτως οργάνου (Bioφ       8.28         Υπέρηχαι (u/s) τεχνική Doppler       8.28         Υπέρηχαι (u/s) τεχνική Doppler       8.28         Υπέρηχαι (u/s) τεχνική Doppler       8.28         Υπέρηχανράφημα (u/s) ήποτος, στο οποίο περιλαμβάνονται χοληφόρα και χοληδόχο       8.28         Υπερηχαγράφημα (u/s) ήποτος, στο οποίο περιλαμβάνονται χοληφόρα και χοληδόχο       8.28         Υπερηχαγράφημα (u/s) αιγκρέατος       8.28         Υπερηχαγράφημα (u/s) συγκρέατος       8.28         Υπερηχαγράφημα (u/s) καιγκρέατος       8.28         Υπερηχαγράφημα (u/s) καιγκρέατος       8.28         Υπερηχαγράφημα (u/s) καιγκρέατος       8.28         Υπερηχαγράφημα (u/s) καιγκρέατος       8.28         Υπερηχαγράφημα (u/s) καιγκρέατος       8.28         Υπερηχαγράφημα (u/s) κάστεως, προστάτη       8.28         Υπερηχαγράφημα (u/s) κάστεως, αροστάτη       8.28         Υπερηχαγράφημα (u/s) κάστεως, αποπτάτι και και και και και τη καίλβα)       8.28         Υπερηχαγράφημα μεγάλων αγγείω γενιγτικών οργάνων μήτρας - εξαρτημάτων       73.37         Ενδοακοπική υπερηχοτομοροφία έαω γενιγτικών οργάνων μήτρας - εξαρτημάτων       73.37         Ενδοακοπική υπερηχοτομοροφία έαω γενιγτικών οφγάνων μήτρας - εξαρτημάτων       73.37         ΤΡΙΡΙΕΚ: Υπερηχητική αρτηριογραφία αορτής έγχρωμο                                                                                                    | Επιλογή Όλων                                                                                                    | Εξέταση                                                                       | Λέξεις-Κλειδιά | Τιμή Εξέτασης | Προληπτική |   |
| Уперпухоу (u/s) техучкή Doppler         8.28                                                                                                    |                                                                                                    | Υπέρηχοι (u/s) Α-MODE και Β-MODE για πλήρη εξέταση ανεξαρτήτως οργάνου (Βιοφ  |                | 8.28          |            | ~ |
| Чперпухоурдфарца (u/s) кйатевас, ало опоіо периλаμβάνονται χοληφόρα και χοληδόχο         8.28                                                                                                    |                                                                                                    | Υπέρηχοι (u/s) τεχνική Doppler                                                |                | 8.28          |            |   |
| Уперпузоурафица (u/s) ήлатос, στο οποίο περιλαμβάνονται χοληφόρα και χοληδόχο         8.28                                                                                                    |                                                                                                    | Υπερηχογράφημα (u/s) κύστεως προ και μετά την ούρηση                          |                | 8.28          |            |   |
| Υπερηχογράφημα (u/s) πογκρέατος         8.28           Υπερηχογράφημα (u/s) σπληνός         8.28           Υπερηχογράφημα (u/s) σπληνός         8.28           Υπερηχογράφημα (u/s) κύστεως, προστάτη         8.28           Υπερηχογράφημα (u/s) κύστεως, προστάτη         8.28           Υπερηχογράφημα (u/s) μήτρας, ωσθηκών, σαλπίγγων         8.28           Υπερηχογράφημα (u/s) μήτρας, ωσθηκών, σαλπίγγων         8.28           Υπερηχογράφημα μεγάλων αγγείων (κάτω αορτή, κάτω κοίλη, πυλαία φλέβα)         8.28           Υπερηχογράφημα μεγάλων αγγείων (κάτω αορτή, κάτω κοίλη, πυλαία φλέβα)         8.28           Ενδοσκοπική υπερηχοτομογραφία έων γεννητικών οργάνων μήτρας - εξαρτημάτων         73.37           Ενδοσκοπική υπερηχοτομογραφία έων γεννητικών αργάνων μήτρας - εξαρτημάτων         73.37           ΤRIPLEX: Υπερηχητική αρτηριογραφία έω φορτηριών έγχρωμο         52.82           ΤRIPLEX: Υπερηχητική αρτηριογραφία λαγονίων αρτηριών έγχρωμο         52.82                                                                                                    |                                                                                                    | Υπερηχογράφημα (u/s) ήπατος, στο οποίο περιλαμβάνονται χοληφόρα και χοληδόχο  |                | 8.28          |            |   |
| Υπερηχογράφημα (u/s) σπληνός         8.28           Υπερηχογράφημα (u/s) νεφρών, ουρητήρων         8.28           Υπερηχογράφημα (u/s) κύστεως, προστάτη         8.28           Υπερηχογράφημα (u/s) μήτρας, ωσθηκών, σαλπίγγων         8.28           Υπερηχογράφημα (u/s) μήτρας, ωσθηκών, σαλπίγγων         8.28           Υπερηχογράφημα (u/s) μήτρας, ωσθηκών, σαλπίγγων         8.28           Υπερηχογράφημα (u/s) μήτρας, ωσθηκών, σαλπίγγων         8.28           Υπερηχογράφημα (u/s) μήτρας, ωσθηκών φογάνων μήτρας - ωσθηκών         73.37           Ενδοσκοπική υπερηχοτομογραφία έαω γεννητικών οργάνων μήτρας - εξαρτημάτων         73.37           ΤRIPLEX: Υπερηχητική αρτηριογραφία αορτής έγχρωμο         52.82           ΤRIPLEX: Υπερηχητική αρτηριογραφία λαγονίων αρτηριών έγχρωμο         52.82                                                                                                    | Image: A start of the start of the start | Υπερηχογράφημα (u/s) παγκρέατος                                               |                | 8.28          |            |   |
| Υπερηχογράφημα (u/s) νεφρών, ουρητήρων         8.28           Υπερηχογράφημα (u/s) κύστεως, προστάτη         8.28           Υπερηχογράφημα (u/s) κύστεως, αροστάτη         8.28           Υπερηχογράφημα (u/s) μήτρας, ωοθηκών, σαληίγγων         8.28           Υπερηχογράφημα (u/s) μήτρας, ωοθηκών, σαληίγγων         8.28           Υπερηχογράφημα μεγάλων αγγείων (κάτω αορτή, κάτω κοίλη, πυλαία φλέβα)         8.28           Ενδοσκοπική υπερηχοτομογραφία έσω γεννητικών οργάνων μήτρας - εξαρτημάτων         73.37           Ενδοσκοπική υπερηχοτομογραφία έσω γεννητικών οργάνων μήτρας - εξαρτημάτων         73.37           ΤRIPLEX: Υπερηχητική αρτηριογραφία αορτής έγχρωμο         52.82           ΤRIPLEX: Υπερηχητική αρτηριογραφία λαγονίων αρτηριών έγχρωμο         52.82                                                                                                    |                                                                                                    | Υπερηχογράφημα (u/s) σπληνός                                                  |                | 8.28          |            |   |
| Υπερηχογράφημα (u/s) κύστεως, προστάτη         8.28           Υπερηχογράφημα (u/s) μήτρας, ωοθηκών, σαλήγγων         8.28           Υπερηχογράφημα (u/s) μήτρας, ωοθηκών, σαλήγγων         8.28           Υπερηχογράφημα μεγάλων σγγείων (κάτω αορτή, κάτω κοίλη, πυλαία φλέβα)         8.28           Ενδοσκοπική υπερηχοτομογραφία έσω γεννητικών οργάνων μήτρας - ωοθηκών         73.37           Ενδοσκοπική υπερηχοτομογραφία έσω γεννητικών οργάνων μήτρας - εξαρτημάτων         73.37           ΠΡΙΕΧ: Υπερηχητική ορτηριογραφία έσω μεγάνων μήτρας - εξαρτημάτων         73.37           ΠΡΙΕΧ: Υπερηχητική ορτηριογραφία αορτής έγχρωμο         52.82           ΠΡΙΕΧ: Υπερηχητική ορτηριογραφία λαγονίων αρτηριών έγχρωμο         52.82                                                                                                    |                                                                                                    | Υπερηχογράφημα (u/s) νεφρών, ουρητήρων                                        |                | 8.28          |            |   |
| Υπερηχογράφημα (u/s) μήτρας, ωοθηκών, σαλπίγγων         8.28           Υπερηχογράφημα μεγάλων αγγείων (κάτω αορτή, κάτω κοίλη, πυλαία φλέβα)         8.28           Ενδοσκοπική υπερηχοτομογραφία έσω γεννητικών οργάνων μήτρας - ωοθηκών         73.37           Ενδοσκοπική υπερηχοτομογραφία έσω γεννητικών οργάνων μήτρας - ωοθηκών         73.37           Π         Ενδοσκοπική υπερηχοτομογραφία έσω γεννητικών οργάνων μήτρας - εξαρτημάτων         73.37           Π         ΤRIPLEX: Υπερηχητική αρτηριογραφία εορτής έγχρωμο         73.37           Π         TRIPLEX: Υπερηχητική αρτηριογραφία αορτής έγχρωμο         52.82           Π         TRIPLEX: Υπερηχητική αρτηριογραφία λαγονίων αρτηριών έγχρωμο         52.82                                                                                                    |                                                                                                    | Υπερηχογράφημα (u/s) κύστεως, προστάτη                                        |                | 8.28          |            |   |
| Υπερηχογρόφημα μεγάλων αγγείων (κάτω αορτή, κάτω κοίλη, πυλαία φλέβα)         8.28           Ενδοσκοπική υπερηχοτομογραφία έσω γεννητικών οργάνων μήτρας - ωοθηκών         73.37           Ενδοσκοπική υπερηχοτομογραφία έσω γεννητικών οργάνων μήτρας - εξαρτημάτων         73.37           Π         ΤRIPLEX: Υπερηχητική αρτηριογραφία έσω γεννητικών οργάνων μήτρας - εξαρτημάτων         73.37           Π         ΤRIPLEX: Υπερηχητική αρτηριογραφία έσω γεννητικών οργάνων μήτρας - εξαρτημάτων         73.37           Π         ΤRIPLEX: Υπερηχητική αρτηριογραφία εορτής ἐγχρωμο         52.82           Π         ΤRIPLEX: Υπερηχητική αρτηριογραφία λαγονίων αρτηριών ἐγχρωμο         52.82                                                                                                    |                                                                                                    | Υπερηχογράφημα (u/s) μήτρας, ωοθηκών, σαλπίγγων                               |                | 8.28          |            |   |
| Ενδοακοτική υπερηχοτομογραφία έσω γεννητικών οργάνων μήτρας - ωοθηκών         73.37           Ενδοσκοτική υπερηχοτομογραφία έσω γεννητικών οργάνων μήτρας - εξαρτημάτων         73.37           ΤRIPLEX: Υπερηχητική αρτηριογραφία έσω γεννητικών οργάνων μήτρας - εξαρτημάτων         73.37           ΤRIPLEX: Υπερηχητική αρτηριογραφία έσω γεννητικών οργάνων μήτρας - εξαρτημάτων         73.37           ΤRIPLEX: Υπερηχητική αρτηριογραφία έσω γεννητικών οργάνων μήτρας - εξαρτημάτων         73.37           ΤRIPLEX: Υπερηχητική αρτηριογραφία αορτής έγχρωμο         52.82           ΤRIPLEX: Υπερηχητική αρτηριογραφία λαγονίων αρτηριών έγχρωμο         52.82                                                                                                    |                                                                                                    | Υπερηχογράφημα μεγάλων αγγείων (κάτω αορτή, κάτω κοίλη, πυλαία φλέβα)         |                | 8.28          |            |   |
| Ενδοακοτική υπερηχοτομογραφία έσω γεννητικών οργάνων μήτρας - εξαρτημάτων         73.37           ΤRIPLEX: Υπερηχητική αρτηριογραφία: καρωτίδων και σπονδυλικών αρτηριών έγχρω         73.37           ΤRIPLEX: Υπερηχητική αρτηριογραφία σορτής έγχρωμο         52.82           ΤRIPLEX: Υπερηχητική αρτηριογραφία λαγονίων αρτηριών έγχρωμο         52.82                                                                                                    |                                                                                                    | Ενδοσκοπική υπερηχοτομογραφία έσω γεννητικών οργάνων μήτρας - ωοθηκών         |                | 73.37         |            |   |
| ТRIPLEX: Уперпудтикή артпріюурафіа: каритібии каї аполобилики́и артпрійи судри         73.37           ТRIPLEX: Уперпудтикή артпріоурафіа аортпрі судрици         52.82           TRIPLEX: Уперпудтикή артпріоурафіа Лауочі́ши артпрійи судрици         52.82           TRIPLEX: Уперпудтикή артпріоурафіа Лауочі́ши артпрійи судрици         52.82                                                                                                    |                                                                                                    | Ενδοσκοπική υπερηχοτομογραφία έσω γεννητικών οργάνων μήτρας - εξαρτημάτων     |                | 73.37         |            |   |
| TRIPLEX: Υπερηχητική αρτηριογραφία αορτής ἐγχρωμο     S2.82     TRIPLEX: Υπερηχητική αρτηριογραφία λαγονίων αρτηριών ἐγχρωμο     S2.82     S2.82     S |                                                                                                    | TRIPLEX: Υπερηχητική αρτηριογραφία: καρωτίδων και σπονδυλικών αρτηριών έγχρω. |                | 73.37         |            |   |
| ΤRIPLEX: Υπερηχητική αρτηριογραφία λαγονίων αρτηριών έγχρωμο     52.82                                                                                                    |                                                                                                    | TRIPLEX: Υπερηχητική αρτηριογραφία αορτής έγχρωμο                             |                | 52.82         |            |   |
|                                                                                                    |                                                                                                    | TRIPLEX: Υπερηχητική αρτηριογραφία λαγονίων αρτηριών έγχρωμο                  |                | 52.82         |            |   |
|                                                                                                    |                                                                                                    |                                                                               |                | 50.00         |            |   |
|                                                                                                    |                                                                                                    |                                                                               |                |               |            |   |
|                                                                                                    |                                                                                                    |                                                                               |                |               |            |   |

#### 7. Εκτέλεση Παραπεμπτικού

Ο Χρήστης Ιατρός εισαγάγει τον Αριθμό Παραπεμπτικού και επιλέγει «Αναζήτηση».

Στην περιοχή «Εξετάσεις» ο Χρήστης Ιατρός μπορεί να επιλέξει την εκτέλεση όλων ή ορισμένων ιατρικών εξετάσεων.

| Tepopog reparticipante accession access                                                                                                    |                               |                    |                     |                                    |     |
|----------------------------------------------------------------------------------------------------|-------------------------------|--------------------|---------------------|------------------------------------|-----|
|                                                                                                    |                               |                    |                     |                                    |     |
| Στοιχεία Ιατρού                                                                                                    | Στοιχεία Ασφαλισμένου         |                    |                     |                                    |     |
| Ovoµatenávuµo TEST IATROS                                                                                                    | Ονοματεπώνυμο TEST-A ILEKTRON | IKI-SYNTAGOGRAFISI |                     | Πόλη ΑΘΗΝΑ                         |     |
| A.M.K.A. 01018022432                                                                                                    | A.M.K.A. 01018022432          |                    | Τηλέο               | φωνο 222222222                     |     |
| A.M.E.T.A.A. 2330                                                                                                    | Hu/via Fevynyny 3/2/1981      | Φορ<br>19965       | έας Κοινωνικης Ασφα | iλiσης I.K.AΕ.T.A.M.               |     |
|                                                                                                    | Т.К. 12345                    | 12300              | Αριθμός Μητ         | ρώου 333                           |     |
|                                                                                                    |                               |                    |                     |                                    |     |
| Στοιχεία Παραπεμητικού                                                                                                    |                               |                    |                     |                                    |     |
| Ημ/νία Έκδοσης Παραπεμητικού Ημ/νία Προθεσμίας Εκτέλεσης Κατάσταση Παραπεμητικού                                                                                                    |                               |                    |                     |                                    |     |
| 9/1/2013 18/2/2013 ΣΥΝΤΑΓΟΓΡΑΦΗΜΕΝΟ                                                                                                    |                               |                    |                     |                                    |     |
| Amo Josén Desensumenti Europonten                                                                                                    |                               |                    |                     |                                    |     |
| whokeye heperican exception                                                                                                    |                               |                    |                     |                                    |     |
| The second second                                                                                                    |                               |                    |                     |                                    |     |
| Σημειώσεις                                                                                                    |                               |                    |                     |                                    |     |
| Στρούσος<br>                                                                                                    |                               |                    |                     |                                    |     |
| Σημούσος<br>Εξετάσεις                                                                                                    |                               |                    |                     |                                    |     |
| Σημούοος<br>Εξετάσεις<br>Εκτέλιση Εξέτουη                                                                                                    | Ζχόλνα                        | Ημ/νία Εκτέλεσης   | Τιμή Εξέτασης       | Ποσοστό Συμμετοχής<br>Ασφ/νου (%)  | Ποσ |
| Σημούοος<br>Εξετάσος<br>Βοτλλοη Εξέτοση<br>Υπερηχογράφημα (μ(s) νεφρών, ουρπήρων                                                                                                    | Σχάλια                        | Ημ/νία Εκτέλεσης   | Τιμή Εξέτασης       | Ποσοστό Συμμετοχής<br>Ασφ/νου (%)  | Ποσ |
| Σημούσος<br>Εξετάσοις<br>Εκτλικόη Εξέτοση<br>Υτερηχοιχούσειμα (μ(s) ναφρών, ουρητήρων<br>ΤΙΡΙΕΤΕ: Υτορηχοιχούσειμα (μ(s) ναφρών, ουρητήρων<br>ΠΙΡΙΕΤΕ: Υτορηχητική αρτηριογραφία κάτω άκρων έχορωμο (Εγχρωμη υπεριχητική αγγασιγραφία αρτηριών)                                                                                                    | Ζχάλια                        | Ημ/νία Εκτέλεσης   | Τιμή Εξέτασης       | Ποσοστό Συμμετοχής<br>Ασιρ/νου (%) | Ποσ |
| Egrecionoς  Egrecionos  Ferránes  Terpecionos  Terpecionos  Terpecion | Ζχάλια                        | Ημ/νία Εκτέλεσης   | Τιμή Εξέτασης       | Ποσοστό Συμμετοχής<br>Ασφ/νου (%)  | Ποσ |
| Ergendioes;<br>Ecitikaan Ecitoon<br>Yinepnyorpdargua (uls) vespióiv, oupritýpov<br>TIRIPEC: Ynoppyrnek gamponyospia kria kojov έγχρομα (Εγχρομα μιαρτοχτική αγγαογοραία φιγάδινη)<br>TIRIPEC: Ynoppyrnek gamponyospia kria kojov έγχρομα (Εγχρομα μιαρτοχτική αγγαογοραία φιγάδινη)<br>TIRIPEC: γραγρητική ανλή σολοίας (κοίσταιας, μήτρας, αιδηλήνων, αλιλήγων, δήλοω)                                                                                                    | Ζχύλα                         | Ημίνα Εκτέλεσης    | Τιμή Εξέτασης       | Ποσοστό Συμμετοιχής<br>Ασφ/νου (%) | Πο  |
| Στρωσίασε;<br>Εξεττάσσες<br>Εκτλιλιση Εξέταση<br>ΤΗΣΡΕΕ: Υπορηχηγοράσεμμα (ψ(s) νατροίνη, ουρητήρων<br>ΤΗΣΡΕΕ: Υπορηχητική οιλεθογοραφία κάτινα όκρων έγχρωμα (Εγχρωμη υπορηχητική οιγγαογραφία οιλεβών)<br>ΤΗΣΡΕΕ: Υπορηχητική οιλεθογοραφία κάτινα όκρων έγχρωμα (Εγχρωμη υπορηχητική οιγγαογραφία οιλεβών)<br>ΤΗΣΡΕΕ: Υπορηχητική οιλεθογοραφία κάτινα όκρων έγχρωμα (Εγχρωμη υπορηχητική οιγγαογραφία οιλεβών)<br>ΤΗΣΡΕΕ: Υπορηχητική οιλεθογοραφία κάτινα όκρων έγχρωμα (Εγχρωμη υπορηχητική οιγγαογραφία οιλεβών)                                                                                                    | Σχύλια                        | Ημείνα Εκτέλεσης   | Τιμή Εξέτασης       | Ποσοστό Συμμετοιγής<br>Ασφ/νου (%) | Πο  |
| Egendiance<br>Echolom Efficient<br>Microphysical (u(s) vespelary, ouentifiper/<br>Microphysical (u(s) vespelary, ouentifiper/<br>TRIPLEX: Microphysical (u(s) vespelary, ouentifiper/<br>TRIPLEX: Microphysical (u(s) kitare scalace, (u) former, μήταρε, uodifically, unephysical a dynamical outer)<br>TRIPLEX: Microphysical (u(s) kitare scalace, (u) former, μήταρε, uodifically, unephysical a dynamical outer)<br>TRIPLEX: Microphysical (u(s) kitare scalace, (u) former, μήταρε, uodifically, unephysical a dynamical outer)<br>TRIPLEX: Microphysical (u(s) kitare scalace, (u) former, μήταρε, uodifically, unephysical a dynamical outer)<br>TRIPLEX: Microphysical a dynamical outer by byoque (Exypose) (Exypose) unephysical a dynamical outer)<br>TRIPLEX: Microphysical outer by byoque (Exypose) (Exypose) unephysical a dynamical outer)<br>TRIPLEX: Microphysical outer by byoque (Exypose) (Exypose) unephysical a dynamical outer)<br>TRIPLEX: Microphysical outer byoque (Exypose) (Exypose) unephysical a dynamical outer)<br>TRIPLEX: Microphysical outer)                                                                                                    | Σχόλια                        | Ημ/νία Εκτέλεσης   | Τιμή Εξέτασης       | Ποσοστό Συμμετογής<br>Απρ/νου (%)  | Ποσ |
| Ergendioes;<br>Eritikaan Estroan<br>TRIPEC: Υπαρτοχητική αφταρούγο, ουρτήφων<br>TRIPEC: Υπαρτοχητική αγκαρογοραία όταν άκρων έγχρωμα (Εγχρωμα ισταρτοχητική αγγαογοραφία φληθών)<br>TRIPEC: Υπαρτοχητική αγλάθογοραφία όταν άκρων έγχρωμα (Εγχρωμα ισταρτοχητική αγγαογοραφία φληθών)<br>(Ταρηχογράφτιμα (μ(s) κάτω κολιδας (κύσταν κ., μήτρας, ωσθηνών, κολινήγων, θήλοω)<br>(Ταρηχογράφτιμα (μ(s) κάτω κολιδας (κύσταν κ., μήτρας, ωσθηνών, κολινήγων, θήλοω)                                                                                                    | Ζχύλα                         | Hylvia Erritikan;  | Τιμή Εξέτασης       | Ποσοστό Συμμετοχής<br>Ασιρίνου (%) | Ποι |

(!) Επιλέγοντας εξέταση ο Χρήστης Ιατρός ενημερώνεται για

- Την ημερομηνία Εκτέλεσης της εξέτασης
- Την τιμή της εξέτασης
- Το ποσοστό συμμετοχής του ασφαλισμένου
- Το ποσό συμμετοχής του ασφαλισμένου

Ο Χρήστης Ιατρός μπορεί να επιλέξει «Εκτέλεση Παραπεμπτικού» ή «Μερική Εκτέλεση».

#### 8. Ιστορικό Ασθενή

Ο χρήστης Ιατρός μπορεί να αναζητήσει το Ιστορικό Ασθενή. Τα αποτελέσματα της Αναζήτησης διακρίνονται σε δύο κατηγορίες:

- Αποτελέσματα Συνταγές
- Αποτελέσματα Παραπεμπτικά

| Αναζήτηση         Από:         8/1/2013         Φ           Έως:         9/1/2013         Φ           * ΔΜΚΑ Ασθενή         01018022432         Ονοματεπώνυμο Ασθενούς: TEST-A ILEKTRONIKI-SYNTAGOGRAFISI                       |
|----------------------------------------------------------------------------------------------------|
| Από:         8/1/2013         δ           Έως:         9/1/2013         δ           * ΑΜΚΑ Ασθενή         01018022432            Ονοματεπώνυμο Ασθενούς:         TEST-A ILEKTRONIKI-SYNTAGOGRAFISI           Ανσζήπιση          |
| Έως:         9/1/2013         Ν           * ΑΜΚΑ Ασθενή         01018022432         Ονοματεπώνυμο Ασθενούς:         TEST-A ILEKTRONIKI-SYNTAGOGRAFISI           Αναζήτηση         Αναζήτηση         Αναζήτηση         Αναζήτηση |
| * AMKA Adθενή [01018022432<br>Ονομστεπώνυμο Adθενούς: TEST-A ILEKTRONIKI-SYNTAGOGRAFISI<br>Αναζήτηση                                                                                                    |
| Ονοματεπώνυμο Ασθενούς: TEST-A ILEKTRONIKI-SYNTAGOGRAFISI<br>Αναζήτηση                                                                                                    |
| Ovojaremovojo Adeevouc: 1651-4 LEK ROMUKI-STMTAGOGKAPIST<br>Avačnjimjan                                                                                                    |
| Αναζήτηση                                                                                                    |
|                                                                                                    |
| and a second a second a second a second a second a second a second a second a second a second a second a second                                                                                                    |
|                                                                                                    |
|                                                                                                    |
| Αποτελέσματα - Συνταγές                                                                                                    |
| Ημ/νία Έκδοσης Υπολειπόμενη                                                                                                    |
| Αριθμός Συνταγής Συνταγής Περιγραφή Ποσότητα Κατάσταση Συνταγής                                                                                                    |
| 1301086821709 8/1/2013 PLAVIX F.C.TAB 75MG/TAB BT × 28 1 1 1 ΣΥΝΤΑΓΟΓΡΑΦΗΜΕΝΗ                                                                                                    |
| 1301086821709 8/1/2013 TRIATEC PLUS TAB (5+25)MG/TAB BT×20 (BLIST 2×10) 2 2 ΣΥΝΤΑΓΟΓΡΑΦΗΜΕΝΗ                                                                                                    |
| 1301086821709 8/1/2013 VASTAREL CON.R.TAB 35MG/TAB BTX60 (PVC, ALUM) 1 1 2 YNTAFOFPAΦHMENH                                                                                                    |
| 1301086814709 8/1/2013 DALRICH CAPS 150MG/CAP BT×7 (BLIST 1×7) 1 1 2YNTAFOFPAΦHMENH                                                                                                    |
|                                                                                                    |
| Αποτελέσματα - Παραπεμπτικά                                                                                                    |
| Ημίνια Έκδοσης                                                                                                    |
| Αριθμός Παραπεμητικού Σημειώσεις Συντομ. Ασφ. Φορέα Παραπεμητικού Κατάσταση Παραπεμητικού                                                                                                    |
| 1301084259332 I.K.AE.T.A.M. 8/1/2013 ΣΥΝΤΑΓΟΓΡΑΦΗΜΕΝΟ                                                                                                    |
| 1301089300247 Ι.Κ.ΑΕ.Τ.Α.Μ. 8/1/2013 ΣΥΝΤΑΓΟΓΡΑΦΗΜΕΝΟ                                                                                                    |
| 1301095408961 dfgfsd I.K.AE.T.A.M. 9/1/2013 EKTEAEΣMENO                                                                                                    |
| 1301094311881 Ι.Κ.ΑΕ.Τ.Α.Μ. 9/1/2013 ΣΥΝΤΑΓΟΓΡΑΦΗΜΕΝΟ                                                                                                    |

#### 9. Αναζητήσεις Επίσκεψης – Συνταγής – Παραπεμπτικού

Στην καρτέλα «Αναζητήσεις» ο χρήστης μπορεί να αναζητήσει

- Επίσκεψη
- Συνταγή
- Παραπεμπτικό

ενός ασθενούς.

| Αναζήτηση Επίσκεψης   | Αναζήτηση Συντα | γής Αναζήτηση Παραπεμητικού |        |                    |                |                         |
|-----------------------|-----------------|-----------------------------|--------|--------------------|----------------|-------------------------|
| Κριτήρια              |                 |                             |        |                    |                |                         |
| Αριθμός Παραπεμπτικού |                 |                             |        |                    |                |                         |
| ΑΜΚΑ Ασφαλισμένου     |                 |                             |        |                    |                |                         |
| Anó                   | 9/1/2013        | 1                           |        |                    |                |                         |
| Έως                   | 9/1/2013        |                             |        |                    |                |                         |
| Ασφ. Φορέας           |                 |                             |        | ~                  |                |                         |
|                       | Αναζήτηση       |                             |        |                    |                |                         |
|                       |                 |                             |        |                    |                |                         |
| Αποτελέσματα          |                 |                             |        |                    |                |                         |
|                       |                 |                             |        |                    | Ημ/νία Έκδοσης |                         |
| Αριθμός Παραπεμπτικού | A.M.K.A.        | Επώνυμο                     | Όνομα  | Συντομ. Ασφ. Φορέα | Παραπεμητικού  | Κατάσταση Παραπεμητικού |
| 1301096282193         | 01019004348     | ΗΛΕΚΤΡΟΝΙΚΗ-ΣΥΝΤΑΓΟΓΡΑΦΗΣΗ  | TEXT-B | Ο.Π.Α.Δ.           | 9/1/2013       | ΕΚΤΕΛΕΣΜΕΝΟ             |
| 1301099638098         | 01018022432     | ILEKTRONIKI-SYNTAGOGRAFISI  | TEST-A | I.K.AE.T.A.M.      | 9/1/2013       | ΑΚΥΡΩΜΕΝΟ               |
| 1301095408961         | 01018022432     | ILEKTRONIKI-SYNTAGOGRAFISI  | TEST-A | I.K.AE.T.A.M.      | 9/1/2013       | ΕΚΤΕΛΕΣΜΕΝΟ             |
| 1301094311881         | 01018022432     | ILEKTRONIKI-SYNTAGOGRAFISI  | TEST-A | I.K.AE.T.A.M.      | 9/1/2013       | ΣΥΝΤΑΓΟΓΡΑΦΗΜΕΝΟ        |
|                       |                 |                             |        |                    |                |                         |